Medtronic Confidential PPManual.xsl - PatientProgrammerTemplate.fm Version: 05-01-2012

## Table 8.1 Warning screens (continued)

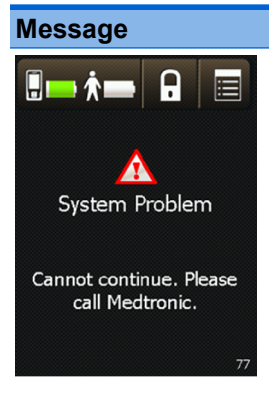

#### **Cause and action**

The system is not working correctly. Stimulation may have stopped.

**Note:** Disregard the alphanumeric code shown. It is used by Medtronic only.

Write down the message on the screen and the screen number in the bottom right corner, then follow these steps:

- 1. Remove and reinsert the controller batteries, then retry the action that caused the error screen to appear.
- 2. If this does not solve the problem, call Medtronic.

# **Alert screens**

Alert screens indicate a pairing or other connection problem between the controller, recharger, or neurostimulator.

Medtronic Confidential PPManual.xsl - PatientProgrammerTemplate.fm Version: 05-01-2012

Table 8.2 describes the possible alert screens and provides instructions (see blue text) on how to resolve the problem and clear the screen.

| Message                                   | Cause and action                                                                                                    |
|-------------------------------------------|----------------------------------------------------------------------------------------------------|
| A<br>Batteries Low                        | The controller batteries are low.<br>Programming will not be<br>possible soon.                                       |
| Replace the controller<br>batteries soon. | Replace the controller<br>batteries now. Refer to<br>"Replacing the type AA<br>controller batteries" on<br>page 206. |
| <u>ОК</u>                                 | Press the OK button to exit this screen.                                                                             |
| A<br>Battery Low                          | The controller batteries are low.<br>Programming will not be<br>possible soon.                                       |
| Recharge the controller soon.             | Recharge the controller<br>battery pack soon. Refer to<br>"Recharging the controller<br>battery pack" on page 158.   |
| ОК 70                                     | Press the OK button to exit this screen.                                                                             |

## Table 8.2 Alert screens

# 174 English 97745 2013-04

M948515A001 Rev X 2013-04

ω

Troubleshooting

Medtronic Confidential PPManual.xsl - PatientProgrammerTemplate.fm Version: 05-01-2012

## Table 8.2 Alert screens (continued)

| Message                                                | Cause and action                                                                                                    |
|--------------------------------------------------------|----------------------------------------------------------------------------------------------------|
|                                                        | The implanted neurostimulator battery is low.                                                                                                    |
| Battery Low<br>Recharge your implanted<br>device soon. | Recharge the implanted<br>neurostimulator soon. Refer<br>to "Recharging the implanted<br>neurostimulator battery" on<br>page 146.                            |
| ОК 66                                                  | Press the OK button to exit this screen.                                                                                                    |
| Device Check Needed:<br>ERI<br>Call your doctor.       | The implanted neurostimulator<br>has reached the elective<br>replacement point. The<br>implanted neurostimulator will<br>stop providing stimulation<br>soon. |
|                                                        | Call your clinician.                                                                                                    |
|                                                        | Press the OK button to exit this screen.                                                                                                    |
|                                                        |                                                                                                    |

Medtronic Confidential PPManual.xsl - PatientProgrammerTemplate.fm Version: 05-01-2012

## Table 8.2 Alert screens (continued)

| Message                                                                           | Cause and action                                                                                               |
|-----------------------------------------------------------------------------------|----------------------------------------------------------------------------------------------------|
| MRI Mode Not                                                                      | The implanted neurostimulator<br>battery is too low to support MRI<br>mode.                                    |
| Available<br>The device battery is too<br>low. Recharge your<br>implanted device. | Do not get an MRI scan<br>without first recharging your<br>implanted neurostimulator,<br>then access MRI mode. |
| ОК                                                                                | Refer to "Recharging the<br>implanted neurostimulator<br>battery" on page 146.                                 |
|                                                                                   | Press the OK button to exit this screen.                                                                       |

Troubleshooting 8

# 176 English 97745 2013-04

Medtronic Confidential PPManual.xsl - PatientProgrammerTemplate.fm Version: 05-01-2012

#### Table 8.2 Alert screens (continued)

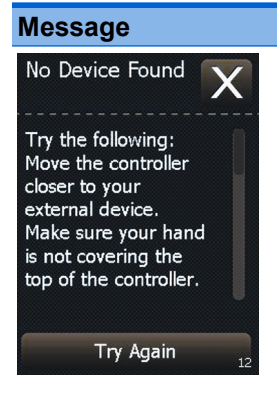

#### Cause and action

The controller cannot find the paired external neurostimulator. The external neurostimulator may be out of range or the batteries may be depleted.

Move the controller closer to the external neurostimulator and make sure your hand is not covering the top of the controller, then press the Try Again button.

If this does not solve the problem, the external neurostimulator batteries may need to be replaced. Write down the message on the screen and the screen number in the bottom right corner, and call your clinician.

Press the Exit (X) button to exit this screen.

Medtronic Confidential PPManual.xsl - PatientProgrammerTemplate.fm Version: 05-01-2012

#### Table 8.2 Alert screens (continued)

# No Device Found Try the following: Reposition the recharger (if connected). Move the controller closer to your device. Try Again Recharge 16

#### Cause and action

The controller cannot find the paired implanted neurostimulator. The implanted neurostimulator may be out of range or the battery may be depleted.

If the recharger is connected to the controller, reposition the recharger over your implanted neurostimulator and press the Recharge button.

If the recharger is not connected to the controller, move the controller closer to your implanted neurostimulator and make sure your hand is not covering the top of the controller, then press the Try Again button.

If this does not solve the problem, your implanted neurostimulator may need to be recharged.

Press the Exit (X) button to exit this screen.

# 178 English 97745 2013-04

Troubleshooting 8

Medtronic Confidential PPManual.xsl - PatientProgrammerTemplate.fm Version: 05-01-2012

## Table 8.2 Alert screens (continued)

| Message                                                                                                    | Cause and action                                                                                                    |
|----------------------------------------------------------------------------------------------------|----------------------------------------------------------------------------------------------------|
| Poor Recharge Quality<br>Reposition the recharger<br>and try again.                                                                                            | The controller is unable to<br>recharge your implanted<br>neurostimulator due to a poor<br>connection between the<br>controller and implanted<br>neurostimulator.                       |
| Try Again<br>Cancel 76<br>Cancel 76<br>Unable to Recharge<br>Ensure the recharger is<br>over your implanted<br>device and try again.<br>Try Again<br>Cancel 74 | Position the recharger over<br>the implanted<br>neurostimulator, and press<br>the Try Again button.<br>Press the Cancel button to<br>exit the screen without<br>continuing to recharge. |

Troubleshooting 8

Medtronic Confidential PPManual.xsl - PatientProgrammerTemplate.fm Version: 05-01-2012

## Table 8.2 Alert screens (continued)

| lessage                                                                                            | Cause and action                                                                                                    |
|----------------------------------------------------------------------------------------------------|----------------------------------------------------------------------------------------------------|
| Recharging Ended<br>Lost connection to<br>implanted device.<br>Restart recharging if<br>necessary. | The controller is unable to<br>recharge your implanted<br>neurostimulator because it was<br>unable to find your implanted<br>neurostimulator, or there was a<br>poor connection between the<br>controller and the implanted<br>neurostimulator. |
| Restart<br>OK 75                                                                                   | Position the recharger over<br>the implanted<br>neurostimulator, and press<br>the Restart button.                                                                                                    |
|                                                                                                    | Press the Cancel button to exit the screen without                                                                                                    |

continuing to recharge.

Troubleshooting 8

# 180 English 97745 2013-04

Medtronic Confidential PPManual.xsl - PatientProgrammerTemplate.fm Version: 05-01-2012

#### Table 8.2 Alert screens (continued)

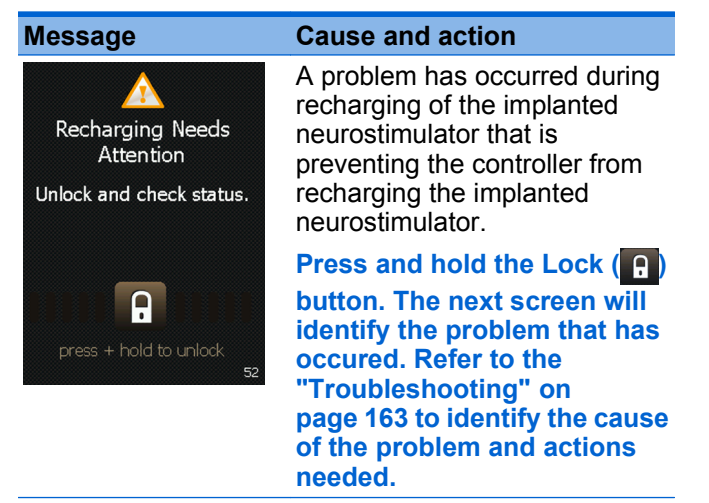

Medtronic Confidential PPManual.xsl - PatientProgrammerTemplate.fm Version: 05-01-2012

## Table 8.2 Alert screens (continued)

#### Message Trying to Recharge Position the recharger where you get the highest number. Wait 10 minutes. 99 99 99 99 High

#### Cause and action

A problem has occured during recharging of the implanted neurostimulator that is preventing the controller from recharging the implanted neurostimulator.

Position the recharger over the implanted neurostimulator so that the highest number is shown in the bottom center of the screen.

If the controller successfully starts recharging the implanted neurostimulator, the Batteries screen will be shown. Refer to "Recharging the neurostimulator battery" on page 146.

Troubleshooting 8

# Notification screens

Notification screens provide information about therapy settings, error conditions, and battery levels.

Table 8.3 describes the possible notification screens and provides instructions on how to proceed (**see blue text**) when these messages appear.

| Message                                    | Cause and action                                                                        |
|--------------------------------------------|-----------------------------------------------------------------------------------------|
| <b>i</b><br>Cable Disconnected             | The recharger cable has<br>become disconnected from the<br>controller.                  |
| Reconnect the cable if                     | Reconnect the recharger cable to the controller.                                        |
| increasing,                                | Press the OK button to exit this screen.                                                |
| ОК 60                                      |                                                                                         |
| <i>i</i><br>Lower limit                    | You tried decreasing your<br>stimulation below the lowest<br>value allowed.             |
| Settings cannot be<br>decreased any lower. | Press the OK button to exit<br>this screen and return to the<br>lowest allowed setting. |
|                                            | If you are feeling discomfort, call your clinician.                                     |
| ОК 57                                      |                                                                                         |

## Table 8.3 Notification screens

Medtronic Confidential PPManual.xsl - PatientProgrammerTemplate.fm Version: 05-01-2012

## Table 8.3 Notification screens (continued)

| Message                                              | Cause and action                                                                                                    |
|------------------------------------------------------|----------------------------------------------------------------------------------------------------|
| 🕡<br>Memory Problem                                  | There was a problem with the controller memory, which caused the controller preferences to be lost.                                                            |
| Data has been lost.<br>Repeat the set-up<br>process. | Press the OK button to exit<br>this screen. Follow the on-<br>screen instructions until you<br>see the Finished screen.                                        |
| OK <sub>61</sub>                                     | If this does not solve your<br>problem, write down the<br>message on the screen and<br>the screen number in the<br>bottom right corner, and call<br>Medtronic. |

Troubleshooting 8

# **184** English 97745 2013-04

Medtronic Confidential PPManual.xsl - PatientProgrammerTemplate.fm Version: 05-01-2012

## Table 8.3 Notification screens (continued)

| Message                                         |
|-------------------------------------------------|
| <i>i</i><br>Settings Not Available              |
| Cannot provide your desired intensity settings. |
| ОК 55                                           |

#### Cause and action

Your combined settings cannot be delivered by the external or implanted neurostimulator. This is sometimes referred to as outof-regulation or OOR.

If the implanted neurostimulator battery is low, recharge it. Refer to "Recharging the implanted neurostimulator battery" on page 146.

Switch to a different program, refer to "Changing a program for individual pain areas" on page 114. Or, switch to a different group, refer to "Viewing and changing a group" on page 115.

If you are not receiving symptom relief, call your clinician.

Press the OK button to exit this screen.

Medtronic Confidential PPManual.xsl - PatientProgrammerTemplate.fm Version: 05-01-2012

## Table 8.3 Notification screens (continued)

| Message                                                    | Cause and action                                                                                                    |
|------------------------------------------------------------|----------------------------------------------------------------------------------------------------|
| <ul> <li>Stimulation is off</li> </ul>                     | You tried to increase your<br>stimulation when stimulation<br>was off.                                                               |
| Settings cannot be<br>changed with stimulation<br>off.     | Press the Turn On button on<br>the controller screen to turn<br>stimulation on, then try<br>adjusting stimulation again.             |
| OK<br>Turn On 56                                           | To keep stimulation off and<br>not change settings, press<br>the OK button to exit this<br>screen.                                   |
| Upper limit<br>Settings cannot be<br>increased any higher. | You tried increasing your<br>stimulation above the highest<br>value allowed. You can not<br>increase your stimulation any<br>higher. |
|                                                            | Press the OK button to exit<br>this screen and return to the<br>highest allowed setting.                                             |
| OK 58                                                      | If you are not receiving<br>symptom relief, call your<br>clinician.                                                                  |

# **186** English 97745 2013-04

Medtronic Confidential PPManual.xsl - PatientProgrammerTemplate.fm Version: 05-01-2012

# Possible problems and solutions

Table 8.4 will help you solve problems or identify when to call your clinician. Instructions are provided in (blue text) on how to resolve the problem.

If a problem is not solved after several attempts, or if a problem is not described here, contact your clinician.

Medtronic Confidential PPManual.xsl - PatientProgrammerTemplate.fm Version: 05-01-2012

# Table 8.4 Troubleshooting problems

| Problems                                                                                                    | Causes and actions                                                                                                    |
|----------------------------------------------------------------------------------------------------|----------------------------------------------------------------------------------------------------|
| Uncomfortable<br>stimulation: You are too<br>uncomfortable with the<br>current stimulation to think<br>about how to change it. | The selected group or<br>stimulation settings are not<br>suitable for your current<br>activity or posture.                                                                                                    |
|                                                                                                    | Turn the neurostimulator off.                                                                                                    |
|                                                                                                    | Reduce the intensity for each pain area or group.                                                                                                    |
|                                                                                                    | Change the group if the<br>active program is not one<br>that is recommended by<br>your clinician for your<br>current activity or posture;<br>or adjust the intensity,<br>pulse width, and rate to<br>values that provide<br>adequate pain relief. |
|                                                                                                    | If this does not eliminate<br>the problem, call your<br>clinician.                                                                                                    |

Troubleshooting 8

## Table 8.4 Troubleshooting problems (continued)

| Problems                                                                                                    | Causes and actions                                                                                                    |
|----------------------------------------------------------------------------------------------------|----------------------------------------------------------------------------------------------------|
| Uncomfortable warmth<br>while recharging: You<br>experience uncomfortable<br>warmth from the recharger<br>while recharging the<br>implanted neurostimulator. | Your recharger is too hot to work properly.                                                                                   |
|                                                                                                    | Allow the recharger to<br>cool. Store the recharger<br>and controller in a cool,<br>dry place.                                |
|                                                                                                    | Your skin is too warm for a successful recharging session.                                                                    |
|                                                                                                    | Move to a cool location,<br>remove any excess<br>clothing, allow your skin<br>temperature to cool.                            |
|                                                                                                    | Lower the recharging<br>temperature and speed,<br>refer to "Changing the<br>recharging temperature<br>and speed" on page 155. |
|                                                                                                    |                                                                                                    |

## Table 8.4 Troubleshooting problems (continued)

| Problems                                                                                            | Causes and actions                                                                                        |
|----------------------------------------------------------------------------------------------------|----------------------------------------------------------------------------------------------------|
| Intermittent stimulation:<br>You feel stimulation only<br>some of the time.                         | Your clinician may have<br>programmed your<br>neurostimulator to turn on<br>and off at regular intervals. |
|                                                                                                    | If you are not receiving<br>adequate pain relief,<br>contact your clinician.                              |
| <b>No stimulation:</b> You do<br>not feel stimulation but you<br>think stimulation should be<br>on. | Stimulation is off.                                                                                       |
|                                                                                                    | Use your controller to turn your stimulation on.                                                          |
|                                                                                                    | The intensities for each<br>program in the active pain<br>area(s) or group are set too<br>low to feel.    |
|                                                                                                    | Use your controller to increase the intensities.                                                          |

Troubleshooting 8

## Table 8.4 Troubleshooting problems (continued)

| Problems                                                                                                    | Causes and actions                                                                                                    |
|----------------------------------------------------------------------------------------------------|----------------------------------------------------------------------------------------------------|
| Delayed stimulation<br>changes: You do not feel<br>stimulation right away after<br>turning on the<br>neurostimulator or you feel<br>stimulation after turning off<br>the neurostimulator. | Your clinician programmed<br>SoftStart/Stop so that<br>stimulation starts and stops<br>gradually.                                |
|                                                                                                    | Allow about 8 seconds for your neurostimulator to turn on and off.                                                               |
|                                                                                                    | You may feel a residual<br>effect after the<br>neurostimulator is turned<br>off.                                                 |
| <b>Controller is<br/>unresponsive:</b> The<br>display screen is blank<br>when you press a key.                                                                                            | The controller batteries are depleted.                                                                                           |
|                                                                                                    | Replace the controller<br>batteries. If you have an<br>implanted<br>neurostimulator, recharge<br>the controller battery<br>pack. |
|                                                                                                    | The controller batteries are in backwards.                                                                                       |
|                                                                                                    | Check the battery polarity<br>and reinstall the controller<br>batteries.                                                         |

## Table 8.4 Troubleshooting problems (continued)

| Problems                                                                                                    | Causes and actions                                                                                                    |
|----------------------------------------------------------------------------------------------------|----------------------------------------------------------------------------------------------------|
| <b>Dropped controller:</b> Your controller falls off a cabinet or table.                                          | The controller is designed to<br>withstand a short drop to a<br>hard surface and still operate<br>normally, even if the case is<br>chipped or nicked. |
|                                                                                                    | Try the controller; it should work.                                                                                                    |
| Fluid on the controller:<br>Fluid was spilled onto the<br>controller or the controller<br>was dropped into water. | The controller is not waterproof, and water can damage the device.                                                                                    |
|                                                                                                    | Immediately remove the<br>controller from the water,<br>then dry the controller with<br>a towel dampened with<br>clean tap water.                     |
|                                                                                                    | Remove the batteries or<br>battery pack, then allow<br>the battery compartment<br>to air dry at room<br>temperature for 24 hours.                     |